# ИНСТРУКЦИЯ ПО ОПЛАТЕ ЗА ОБУЧЕНИЕ СТУДЕНТОВ ЦЕНТРА «ТУРБО» ИЗ ЛИЧНОГО КАБИНЕТА СБЕРБАНК ОНЛАЙН

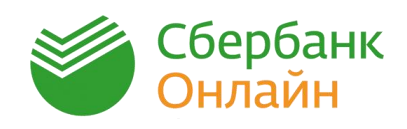

### Шаг 1

Войдите в личный кабинет <u>Сбербанк Онлайн</u>, используя свой логин и пароль. Перейдите в раздел «Платежи и переводы»

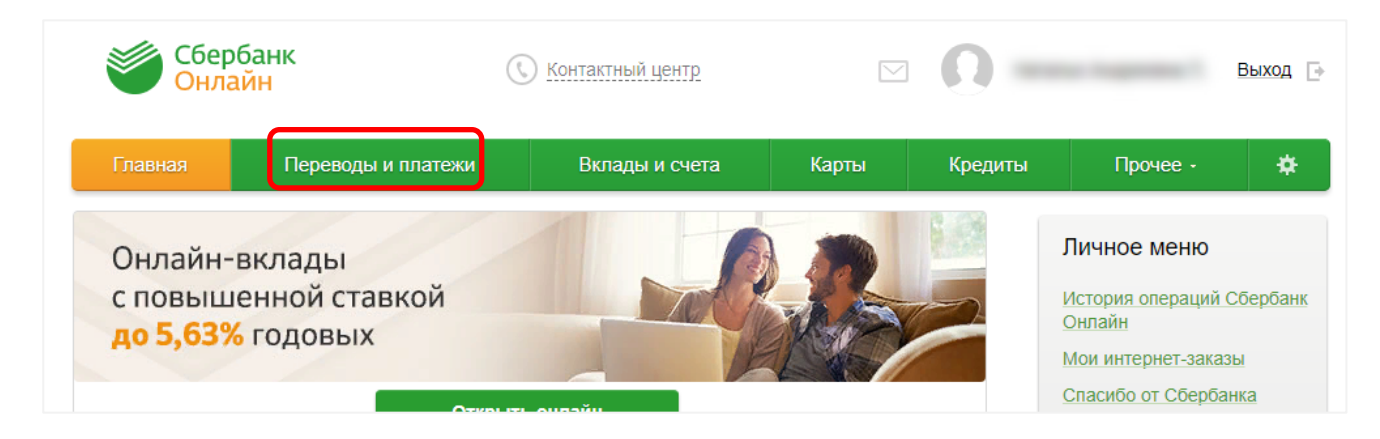

### Шаг 2

В строке поиска введите слово «ТУРБО» и нажмите кнопку «Найти»

| Оплата покупок и услуг<br>РЕСПУБЛИКА АДЫГЕЯ (АДЫГЕЯ) | Г МАЙКОП                        |       |
|------------------------------------------------------|---------------------------------|-------|
| □ С ТУРБО                                            |                                 | Найти |
| 1 Мобильная связь                                    | Интернет и ТВ<br>Интернет<br>ТВ |       |

Выберите пункт «Турбо. Услуга: оплата за обучение»

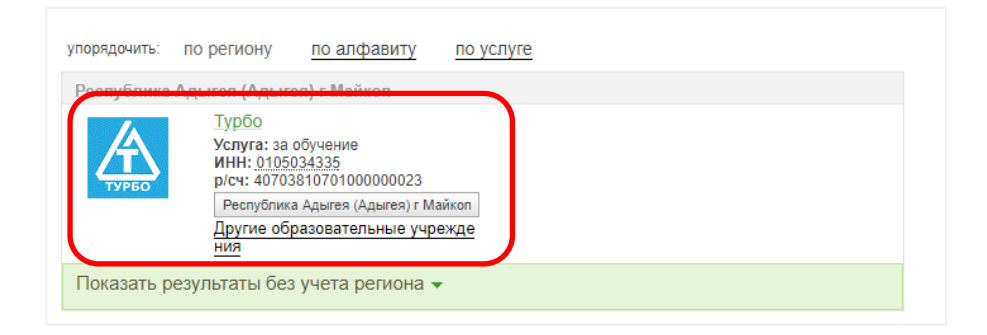

## Шаг З

На следующей странице в поле «**Номер договора**» введите ID указанный в правом верхнем углу договора на оказание платных образовательных услуг и нажмите кнопку «**Продолжить**».

|                                                                      | «Оператор ЭВМ. Дисциплины сператор (1 издее)           |
|----------------------------------------------------------------------|--------------------------------------------------------|
| Оплата: Турбо                                                        | ДОГОВОР №<br>об оказании платных образовательных услуг |
| Заполните поля формы и нажмите<br>Поля, обязательные для заполнению, | г. Майкоп                                              |
|                                                                      | Д Добавить в избритное                                 |
| оо_заполнение реквизитов                                             | подтверждение татус операции                           |
| Получатель: Турбо                                                    |                                                        |
| Услуга*: за обучение                                                 |                                                        |
| Оплата с*: Выберите счеткарту сп                                     | исания                                                 |
| Номер договора*: 1258<br>Введите номер договора (1-                  | -30 символов)                                          |
| Отменить                                                             | Продолжить                                             |

### Шаг 4

На странице «Заполнение реквизитов» необходимо проверить введенные данные и нажать кнопку «Продолжить».

| выбор услуги       | заполнение реквизитов подтверждение статус операции |  |
|--------------------|-----------------------------------------------------|--|
| Толучатель         |                                                     |  |
| Наименование:*     | Турбо                                               |  |
| Услуга:*           | ЗА ОБУЧЕНИЕ                                         |  |
| Регион оплаты:*    | Республика Адыгея (Адыгея) г Майкоп                 |  |
| NHH:               | 0105034335                                          |  |
| Счет:              | 40703810701000000023                                |  |
| Банк получателя    |                                                     |  |
| Наименование:      | ЮГО-ЗАПАДНЫЙ БАНК ПАО СБЕРБАНК                      |  |
| БИК:               | 046015602                                           |  |
| Корсчет:           | 3010181060000000602                                 |  |
| Списать со счета:* | - NT Disclosering ad-                               |  |
| Детали платежа     |                                                     |  |
| Номер договора:*   | 1258                                                |  |
| Адрес:             | МАЙКОП, ЗА ОКТЯБРЬ 2017Г                            |  |
| Сумма платежа:*    | 1 575.00 руб.                                       |  |

### Шаг 5

На следующей странице необходимо подтвердить платеж с помощью SMS.

| Детали платежа  |                             |
|-----------------|-----------------------------|
| Номер договора: | 1258                        |
| Адрес:          | МАЙКОП, ЗА ОКТЯБРЬ 2017Г    |
| Сумма платежа:  | 1 575.00 py6.               |
| ← Редактировать |                             |
|                 | Отменить Подтвердить по SMS |

Нажмите кнопку «**Подтвердить по SMS**» и в следующем окне, в поле «**Введите SMS-пароль**» введите пароль, пришедший вам на телефон, и нажмите кнопку «**Подтвердить**».

| Подтверждение платежа                                                                                                    |
|----------------------------------------------------------------------------------------------------|
| Внимание: в целях предотвращения мошеннических действий перед вводом пароля убедитесь, что реквизиты<br>выполняемой Вами операции совпадают с текстом SMS-сообщения. Если данные не совпадают – НЕ вводите<br>пароль! Будьте осторожны, никому не сообщайте пароль, включая сотрудников банка. |
| Вам отправлен пароль для подтверждения операции. Время действия пароля 300 сек.                                                                                                    |
| Получатель                                                                                                    |
| Наименование: Турбо                                                                                                    |
| Услуга: ЗА ОБУЧЕНИЕ                                                                                                    |
| Счет списания:                                                                                                    |
| Комиссия: 0,00 руб.                                                                                                    |
| Детали платежа                                                                                                    |
| Номер договора: 1258                                                                                                    |
| Адрес: МАЙКОП, ЗА ОКТЯБРЬ 2017Г                                                                                                    |
| Сумма платежа: 1 575.00 руб.                                                                                                    |
| Введите SMS-пароль:                                                                                                    |
| <u>Отменить</u> Подтвердить                                                                                                    |

Если оплата прошла успешно вы увидите следующее окно:

| выбор услуги    | заполнение реквизитов    | подтверждение статус операции                   |
|-----------------|--------------------------|-------------------------------------------------|
| Статус платежа  | ✓ Исполнен               |                                                 |
| Получатель      |                          |                                                 |
| Наименование:   | Турбо                    |                                                 |
| Услуга:         | ЗА ОБУЧЕНИЕ              |                                                 |
| Счет списания:  | - 107 [Harled] at        |                                                 |
| Комиссия:       | 0,00 руб.                |                                                 |
| Детали платежа  |                          | Адыгейское отделение №8620                      |
| Номер договора: | 1258                     | БИК:046015602<br>Корр.Счет: 3010181060000000602 |
| Адрес:          | МАЙКОП, ЗА ОКТЯБРЬ 2017Г | Исполнено<br>6.10.2017                          |
| Сумма платежа:  | 1 575.00 руб.            |                                                 |
| ē               | ) Печать чека            |                                                 |
|                 | вторить платеж 📈 Сохра   | нить как шаблон                                 |